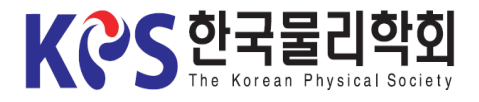

## Instruction for Uploading an Oral Presentation Video

1. Visit the Korean Physical Society Homepage (<u>www.kps.or.kr</u>) and log in.

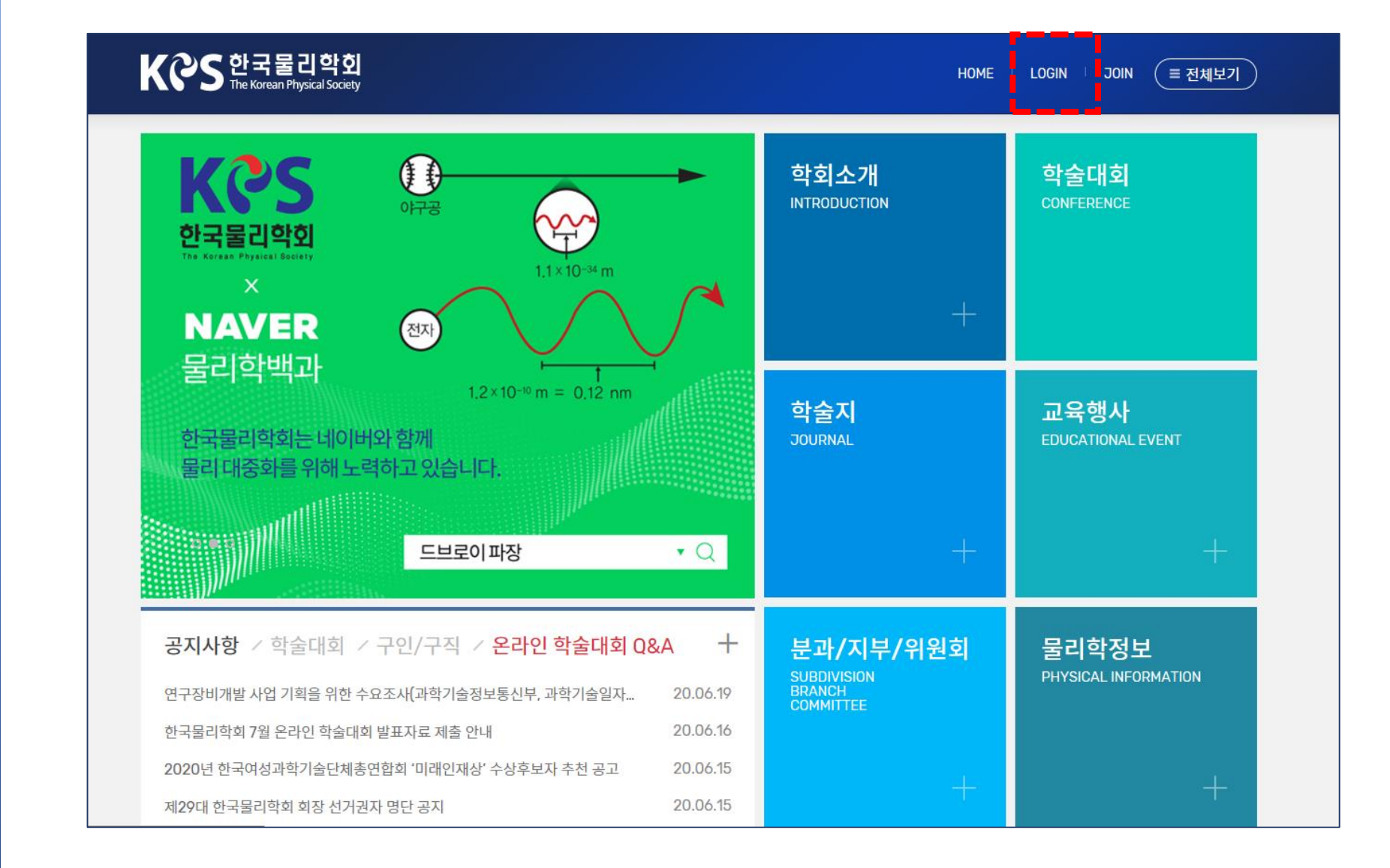

Page

2. Go to the

Abstract Modify

3. Upload the File

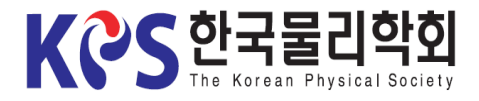

## Instruction for Uploading an Oral Presentation Video

### 2-1. Click My-page > Confirm Abstract Submission.

2. Go to the Abstract Modify Page (1)

3. Upload the File

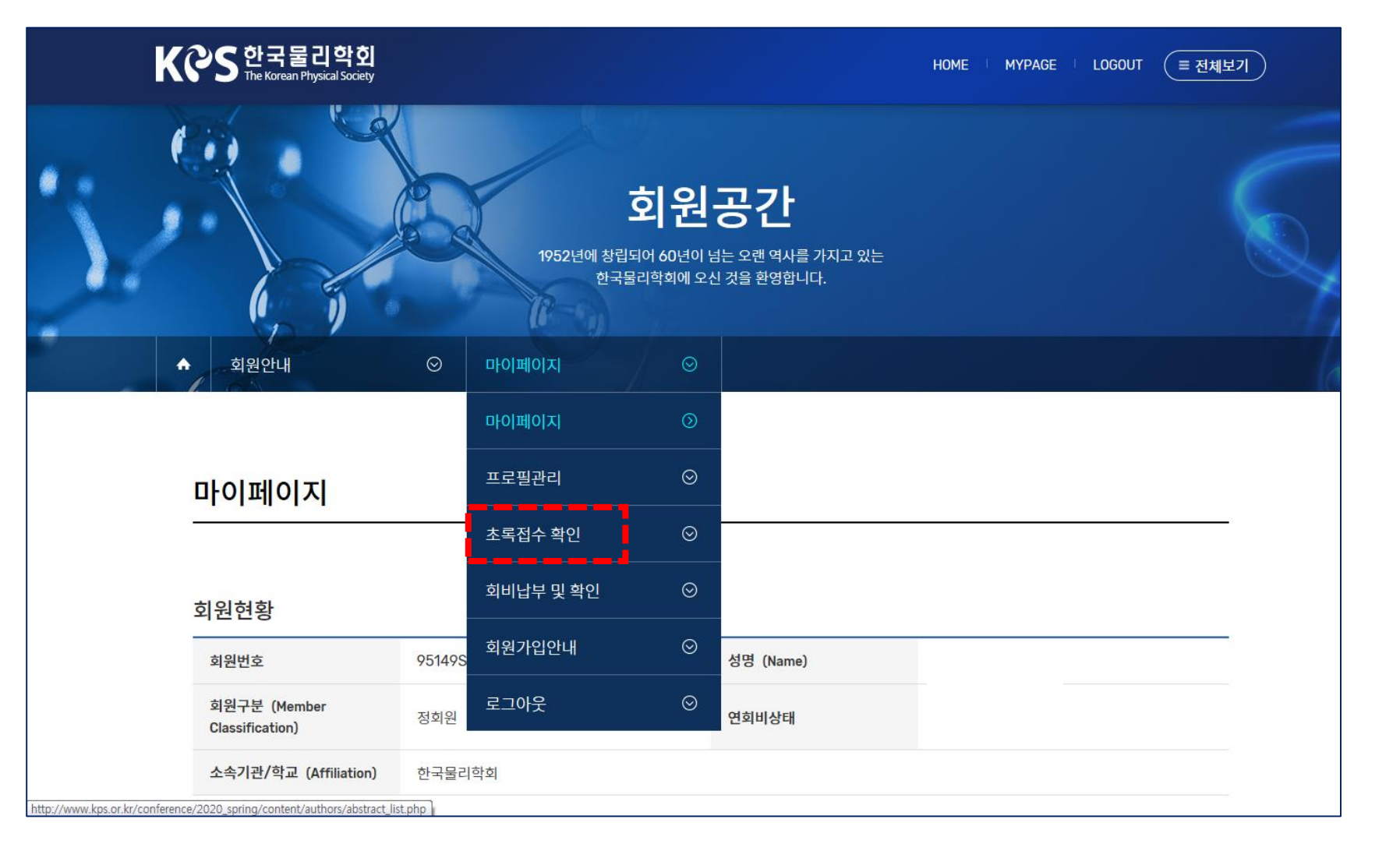

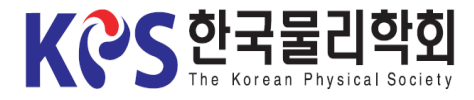

## Instruction for Uploading an Oral Presentation Video

2-2. Click "Change" button of your abstract number on 'Abstract Information'.

| ြာ Home Pi                                                             | rogram Regist                           | ration General Information                               | n Authors         | Exhibition                                                                                           |  |
|------------------------------------------------------------------------|-----------------------------------------|----------------------------------------------------------|-------------------|----------------------------------------------------------------------------------------------------|--|
| Abstract Sul                                                           | bmission                                |                                                          |                   |                                                                                                    |  |
| 2020 KPS Fall                                                          | Meeting Novembe                         | er 4-6, 2020 Virtual Cont                                | ference           |                                                                                                    |  |
| Abstract Informa                                                       | ation                                   |                                                          |                   |                                                                                                    |  |
| Registration<br>number                                                 |                                         | Abstract subject                                         |                   | View/Change                                                                                          |  |
| Registration<br>number<br>Presentation form                            | Presenter                               | Abstract subject<br>Field                                | Session           | View/Change<br>Submission dat                                                                        |  |
| Registration<br>number<br>Presentation form<br>1141                    | Presenter<br>test2                      | Abstract subject<br>Field                                | Session           | View/Change<br>Submission dat<br><u>View</u><br><u>Change</u>                                        |  |
| Registration<br>number<br>Presentation form<br>1141<br>Poster          | Presenter<br>test2<br>Hong Gildong      | Abstract subject<br>Field<br>Magnetism/Superconductivity | Superconductivity | View/Change<br>Submission dat<br><u>View</u><br><u>Change</u><br>2020-06-24                          |  |
| Registration number     Presentation form     1141     Poster     1140 | Presenter   test2   Hong Gildong   test | Abstract subject<br>Field<br>Magnetism/Superconductivity | Superconductivity | View/Change<br>Submission dat<br><u>View</u><br>Change<br>2020-06-24<br><u>View</u><br><u>Change</u> |  |

2. Go to the Abstract Modify Page (2)

3. Upload the File

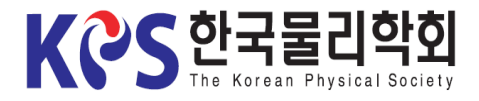

2. Go to the Abstract Modify Page

3. Upload the File (1)

4. Re-upload the File

# Instruction for Uploading an Oral Presentation Video

3-1. Click "Attach File" on 'Upload Presentation Materials'.

| ଜ Home         | Program      | Regist                          | ration        | General Info   | ormation |        | Authors | Exhi | bition     |
|----------------|--------------|---------------------------------|---------------|----------------|----------|--------|---------|------|------------|
| Netroot        | Submissi     | 0.0                             |               |                |          |        |         |      |            |
| ADSUACI        | . 300111551  |                                 |               |                |          |        |         |      |            |
| 2020 KPS       | Fall Meeting | November 4                      | 4-6, 2020     | Virtual Co     | onfere   | nce    |         |      |            |
| Abstract In    | formation    |                                 |               |                |          |        |         |      | * Required |
| * Division/Sym | nosium       | Field Particle physics          |               |                |          |        |         |      | ~          |
| Division/ Sym  | posium       | Session Particle physics theory |               |                |          |        |         |      | ~          |
| * Speaker      |              | ● Regular-Cont                  | ributed 🔾 Stu | Ident-Contribu | ited     |        |         |      |            |
| * Presentation |              | ●Oral ○Pos                      | ster Olnvi    | ited 1 Oln     | vited 2  | OInvit | ed 3    |      |            |
| * Upload Prese | ntation      | 파일 첨부<br>- File extension:      | : mp4         |                |          |        |         |      |            |

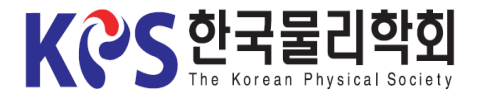

2. Go to the Abstract Modify Page

3. Upload the File (2)

4. Re-upload the File

## Instruction for Uploading an Oral Presentation Video

### 3-2. Select "Yes" to 'Terms & Conditions' and click "Confirm" button.

| 한국물리학회       The Korean Physical Society |                    |                                 |                     |          | 🔒 LOGOUT 🛛 MYPA |  |  |  |
|------------------------------------------|--------------------|---------------------------------|---------------------|----------|-----------------|--|--|--|
| ය Home Program                           | Terms & Conditions | ж                               | General Information | Authors  | Exhibition      |  |  |  |
| Abstract Subm                            | ⊙ Yes ◯ No         |                                 |                     |          |                 |  |  |  |
| 2020 KPS Fall Mee                        | 확인                 |                                 | Virtual Conference  | 1        |                 |  |  |  |
| Abstract Information                     | 1                  |                                 |                     |          | * Require       |  |  |  |
|                                          | Field              | Field Particle physics          |                     |          |                 |  |  |  |
| * Division/Symposium                     | Session            | Session Particle physics theory |                     |          |                 |  |  |  |
| * Speaker                                | Regular-Cont       | ributed OS                      | udent-Contributed   |          |                 |  |  |  |
|                                          |                    | etor Olm                        |                     | nvited 3 |                 |  |  |  |
| * Presentation                           | OUrai OPo          |                                 |                     |          |                 |  |  |  |

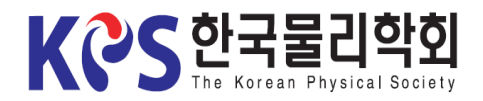

### Instruction for Uploading an Oral Presentation Video

3-3. When the upload window appears, select your presentation materials.

# 구성 ● 새 풀더 2. Go to the Abstract Modify Page 월 전문 위치 월 전문 위치</td

3. Upload the File (3)

| 드할 파일 선택                                                                        |                                    |                                                           |                         | 23                     |             |            |           |          |
|---------------------------------------------------------------------------------|------------------------------------|-----------------------------------------------------------|-------------------------|------------------------|-------------|------------|-----------|----------|
| )▽ <mark>]]</mark> ≪ 2020년 17                                                   | 자(봄) ▶ 61. 화상 발표 ▶ Zoom TFT ▶ 리허설  | । <b>- ५</b> ट। मे;                                       | 설 검색                    | Q                      | × D Daum    | Ecount ERP |           |          |
| ▼ 새 폴더                                                                          |                                    |                                                           |                         |                        |             |            |           |          |
| 즐겨찾기<br>다운로드<br>바탕 화면<br>최근 위치<br>라이브러리                                         | 이름                                 | 수정한 날짜 유형<br>2020-06-24 오후 Microso<br>2020-06-10 오전 MP4 비 | 크기<br>ft PowerP 4<br>디오 | <br>4,207КВ<br>2,952КВ |             |            | 🖺 LOGOUT  | S MYPAGE |
| Google 드라이트<br>Dropbox<br>Creative Cloud<br>OneDrive<br>라이브러리<br>업퓨터<br>SSD (C) |                                    |                                                           |                         |                        | Information | Authors    | Exhibitio | חנ       |
| SSD_BACKUP (I                                                                   |                                    |                                                           |                         |                        | Conference  |            |           |          |
| 파일 이                                                                            | 름(N):                              | ▼ 모든 Ⅱ                                                    | 일 (*.*)                 | <b>•</b>               |             |            |           |          |
|                                                                                 |                                    | <u>_</u>                                                  | (O) 추                   | 비소<br>                 |             |            |           | Required |
|                                                                                 | * Division/Symposium               | Field                                                     | Particle ph             | ysics                  |             |            | ~         | •        |
|                                                                                 | Division/ Symposium                | Session                                                   | Particle ph             | ysics theo             | ry          |            | ~         | •        |
|                                                                                 | * Speaker                          | Regular-Cont                                              | ributed OSt             | tudent-Co              | ntributed   |            |           |          |
|                                                                                 | * Presentation                     | ©Oral ⊖Po                                                 | ster Oln                | vited 1                | Olnvited 2  | Invited 3  |           |          |
|                                                                                 | * Upload Presentation<br>materials | 파일 첨부<br>- File extension<br>- Max: 200Mbyt               | : mp4<br>e              |                        | _0%         |            |           |          |

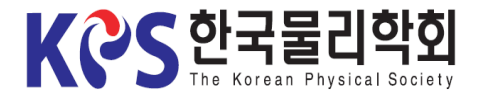

## Instruction for Uploading an Oral Presentation Video

3-4. When the upload is complete, the file and the update button would appear as below.

| K CS the                   | 국물리학회<br>Korean Physical Society |                                                       |                                      |                   |            | ≞ LOGOUT    | 🎇 MYPAGE   |
|----------------------------|----------------------------------|-------------------------------------------------------|--------------------------------------|-------------------|------------|-------------|------------|
| ය Home                     | Program                          | Regist                                                | ration Ger                           | neral Information | Authors    | Exhibiti    | ion        |
| Abstrac                    | et Submissi                      | ion                                                   |                                      |                   |            |             |            |
| 2020 KP                    | PS Fall Meeting                  | November                                              | 4-6, 2020 Vi                         | rtual Confere     | nce        |             |            |
| Abstract I                 | nformation                       |                                                       |                                      |                   |            |             | * Required |
| * Division/Sy              | rmposium                         | Field<br>Session                                      | Particle physics<br>Particle physics | theory            |            | ~           | ×<br>×     |
| * Speaker                  |                                  | Regular-Cont                                          | ributed O Student                    | -Contributed      |            |             |            |
| * Presentatio              | on                               |                                                       | ster Olnvited '                      | OInvited 2        | OInvited 3 |             |            |
| * Upload Pres<br>materials | sentation                        | KPS Spring Me<br>- File extension:<br>- Max: 200Mbyte | eeting.mp4 (2.9 MB<br>mp4<br>e       | )<br>0%           |            | Update File | 8          |

2. Go to the Abstract Modify Page

3. Upload the File (4)

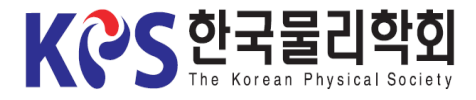

# Instruction for Uploading an Oral Presentation Video

3-5. Click the "Update File" button to save.

| K CS 한국<br>The Korea          | 물리학회<br>n Physical Society |                                                |                     |                   |            | 🖺 LOGOUT 🔛 MYPAG |
|-------------------------------|----------------------------|------------------------------------------------|---------------------|-------------------|------------|------------------|
| ය Home                        | Program                    | Regist                                         | tration Ge          | neral Informatior | n Autho    | rs Exhibition    |
| Abstract                      | Submissio                  | n                                              |                     |                   |            |                  |
| 2020 KPS F                    | all Meeting                | lovember                                       | 4-6, 2020 Vii       | tual Confere      | nce        |                  |
| Abstract Info                 | ormation                   |                                                |                     |                   |            | * Require        |
| * Division /Sympo             | F                          | ield                                           | Particle physics    |                   |            | ~                |
| Division/Sympo                | S                          | ession                                         | ~                   |                   |            |                  |
| * Speaker                     | ۲                          | Regular-Con                                    | tributed OStuden    | t-Contributed     |            |                  |
| * Presentation                | ۲                          | Oral OPc                                       | oster Olnvited      | 1 OInvited 2      | OInvited 3 |                  |
|                               |                            | KPS Spring M                                   | leeting.mp4 (2.9 ME | )                 |            | 8                |
| * Upload Present<br>materials | ation<br>-<br>-            | - File extension: mp4<br>- Max: 200Mbyte0% Upd |                     |                   |            |                  |

2. Go to the Abstract Modify Page

3. Upload the File (5)

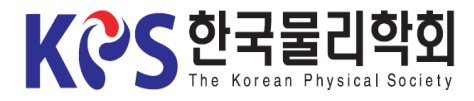

# Instruction for Uploading an Oral Presentation Video

4. If you want to modify your presentation materials, click "**X**" to delete the submitted file and re-upload the new file again (Save it with the "**Update File**" button).

X Modification is possible only within the submission deadline.

K CS 한국물리학회 The Korean Physical Society A LOGOUT A MYPAGE **General Information** Exhibition 🔓 Home Program Registration Authors Abstract Submission 2020 KPS Fall Meeting November 4-6, 2020 Virtual Conference Abstract Information \* Required Field Particle physics  $\sim$ \* Division/Symposium Session Particle physics theory  $\sim$ \* Speaker Regular-Contributed O Student-Contributed \* Presentation Oral OPoster OInvited 1 OInvited 2 OInvited 3 KPS Spring Meeting.mp4 (2.9 MB) \* Upload Presentation - File extension: mp4 materials - Max: 200Mbyte -0%

Abstract Modify Page

2. Go to the

3. Upload the File